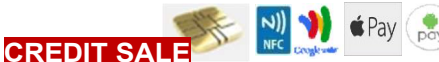

# Tap **CREDIT** icon Tap **SALE** icon Input amount of the sale and press **OK** Input **TIP AMOUNT** if prompted and press **OK** Insert Chip Card and confirm the amount Sign on screen if applicable Receipts Print

## DEBIT SALE

Tap the **Debit** icon Input **Sale Amount** and press **OK** Insert/Swipe Card Input PIN# and press **OK** Receipts Print

#### CREDIT VOID

Tap the **CREDIT** icon then tap the **Void** icon Input **VOID Amount** and press **OK** If prompted input Manager Password (1234) Insert Chip Card When prompted tap "YES" Receipts print

## REPRINT LAST

From the idle prompt tap the **Favorites icons** on the display Tap **Reprint Receipt** (manager password 1234) Select either **Last, By Transaction** or by **Card Number** Select Merchant or Customer

**Receipt Prints** 

# DEJAVOO QD2/QD4

AURA

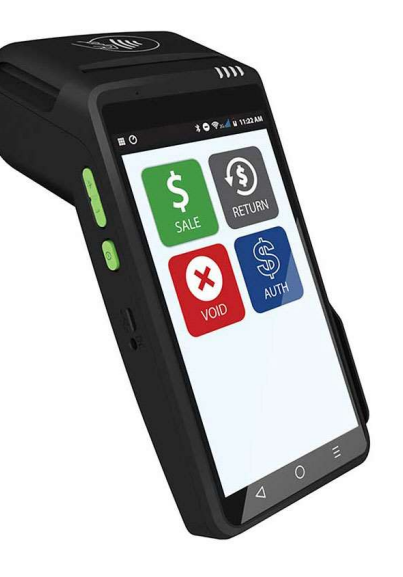

#### Call Me Feature

From the **Idle Prompt** tap the **CALL ME Icon** on the display Select "**HELP ME**" and press **OK** 

Choose appropriate option The terminal sends notification to the helpdesk and will receive a call back from a representative with assistance

#### Edit Tips (If applicable)

From the idle prompt tap the **Favorites icons** on the display Tap **Edit All Trans #** Key the transaction # you want to tip Add **tip amount** to desired transaction

## **CLOSE BATCH**

From the idle prompt tap the **Favorites icons** on the display

#### Tap SETTLEMENT

If prompted input Manager Password (1234) Terminal will prompt if there are untipped transactions, press OK to proceed Settle Report Prints

#### Order Paper

From the **Idle Prompt** tap the **CALL ME Icon** on the display Select "**HELP ME**" and press **OK** 

Tap Order Paper The terminal sends notification to the helpdesk and paper order will be fulfilled

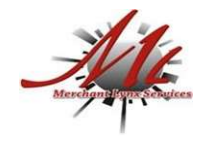

**CUSTOMER SERVICE / TECH SUPPORT** 

844-200-8996